### Anleitung zur Ummeldung von Tieren/Teilbeständen auf eine andere Betriebsnummer

Es stehen die nachfolgend beschriebenen zwei Möglichkeiten zur Ummeldung von Einzeltieren oder Teilbeständen in HIT zur Verfügung.

#### Variante 1:

Diese Variante empfiehlt sich für Bestände, aus denen <u>Einzeltiere</u> herausgefiltert werden sollen (Verwendung der "optionalen Selektionskriterien") oder für die Ummeldung ganzer Bestände.

1. Nach Anmeldung in HIT, im "HIT-Menü", Punkt "Weitere Abfragen und Funktionen" auswählen

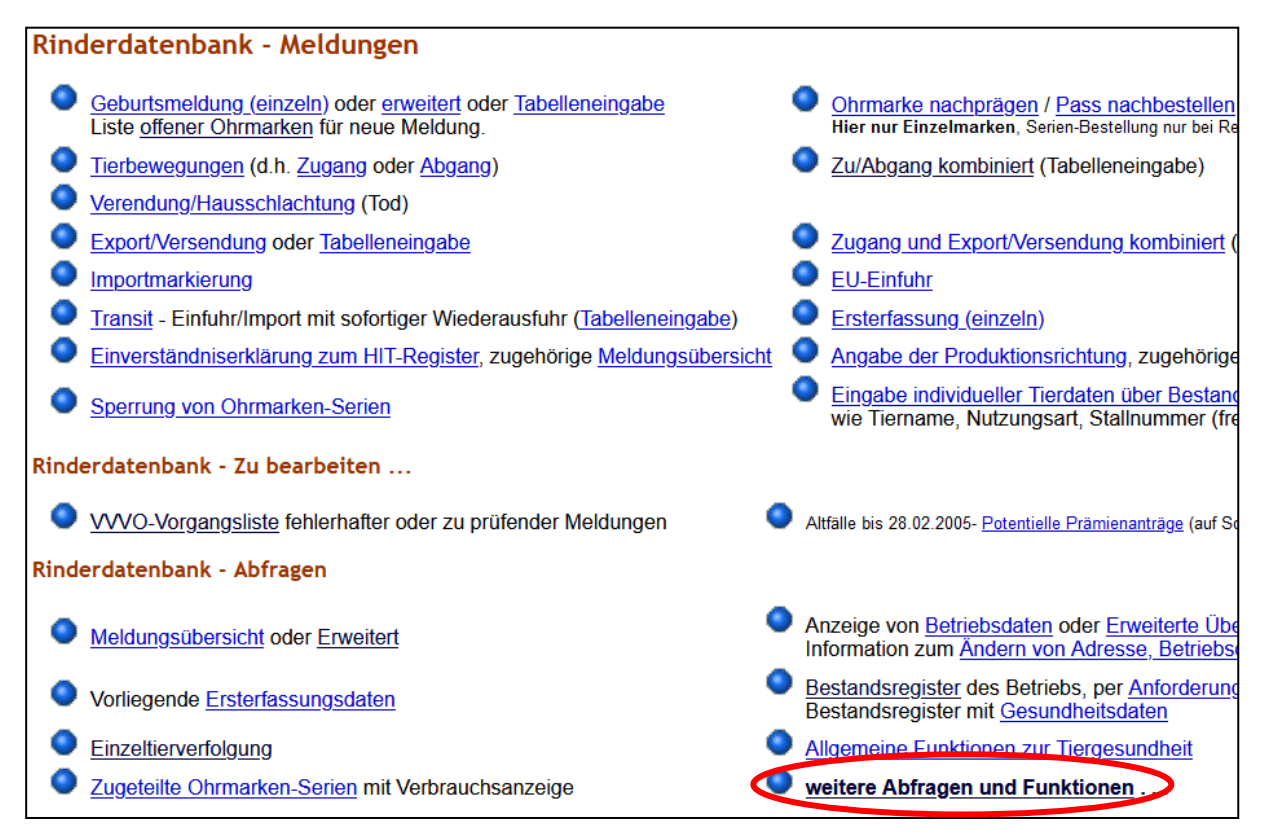

- 2. Auswahl des Punktes "per Bestandsregister Ab- und Zugang oder Kalbungen/Geburten"
- 3. Auswahl "Ab-und Zugang"

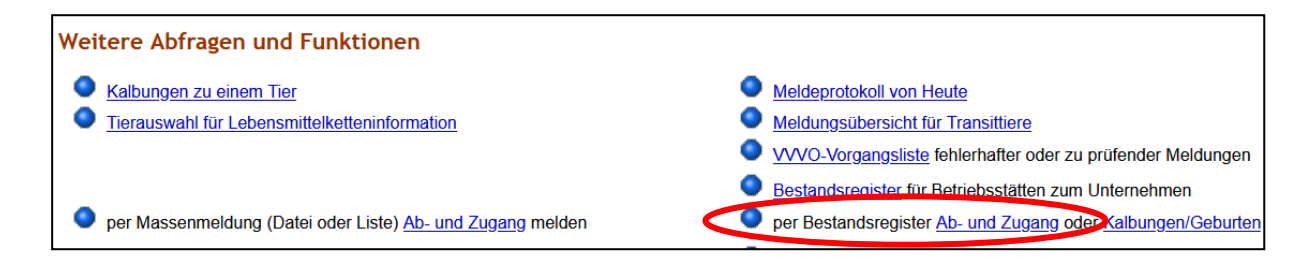

# Anleitung zur Ummeldung von Tieren/Teilbeständen auf eine andere Betriebsnummer

Es öffnet sich folgende Ansicht:

| Bestandsregister für Abgangsmeldungen mit Zugang |                       |                             |
|--------------------------------------------------|-----------------------|-----------------------------|
| Abgangs <u>betrieb</u> :                         |                       |                             |
| Zugangs <u>betrieb</u> :                         |                       |                             |
| Ab/Zugangsdatum :                                |                       |                             |
| optionale Selektions                             | kriterien - um die an | zuzeigenden Tiere einzuschr |
| Geschlecht :                                     | □W □M                 |                             |
| mit Kalbung :                                    | □ja □nein             |                             |
| Letzte Kalbung :                                 |                       |                             |
| Alter :                                          |                       |                             |
| Zugang :                                         |                       |                             |
| 5 Ziffern OM :                                   |                       |                             |
| Sortierung :                                     | nach Ohrmarkennummer  | ~                           |
| Anzeigen 🗹 mit H                                 | läkchen               |                             |

Im Fall, dass der <u>ganze Betrieb</u> umgemeldet werden soll, ist hier unter "Abgangsbetrieb" die bisherige Betriebs-/Registriernummer einzutragen, für "Zugangsbetrieb" die ,neue' Betriebsnummer und das "Datum".

Mittels "einfügen" wird die Ummeldung abgeschlossen.

Sofern nicht der ganze Bestand umgemeldet werden soll, können <u>einzelne Tiere</u> über die "optionalen Selektionskriterien" weiter eingeschränkt und gefiltert werden. Es können z.B. für "letzte Kalbung" oder "Alter" Zeiträume "von/bis" oder ">" -Zeichen (> Datum x) verwendet werden.

Die über die Selektionskriterien ausgewählten Tiere aus der HIT-Bestandsliste werden angezeigt. Alle mit einem Häkchen versehenen Ohrmarkennummern können nun über "einfügen" umgemeldet werden. Sollen einzelne Tiere nicht umgemeldet werden, können einzelne Häkchen wieder entfernt werden.

Bei erfolgreicher Ummeldung erscheinen blau aufgelistet die Ohrmarkennummern.

# Anleitung zur Ummeldung von Tieren/Teilbeständen auf eine andere Betriebsnummer

### Variante 2:

Diese Variante empfiehlt sich für das Hochladen von Dateien aus z. B. Herdenmanagementprogrammen.

- 1. Wie unter <u>Variante 1</u>, 1.)
- 2. Hier ist der Menüpunkt "per Massenmeldung (Datei oder Liste) Ab- und Zugang melden" auszuwählen. Auswahl "Ab- und Zugang".

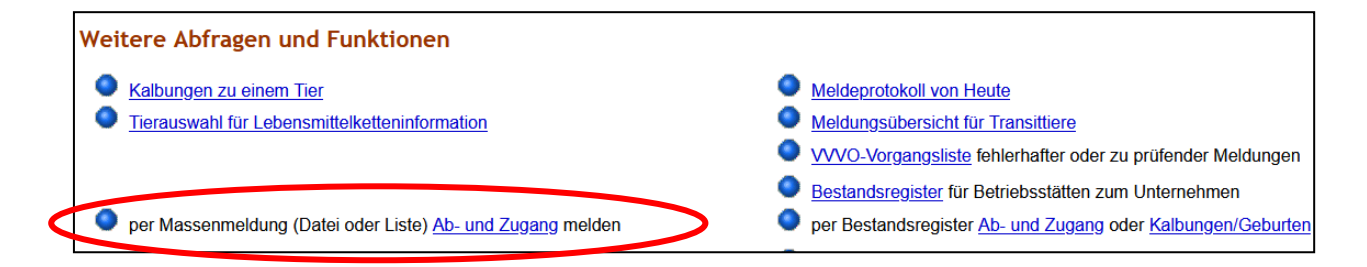

#### Es öffnet sich folgende Ansicht:

| Zugang/Abgang - Umbuchen zwischen Betrieben per Massenmeldung (St                                                                                                    |                                                                                                    |  |  |
|----------------------------------------------------------------------------------------------------|----------------------------------------------------------------------------------------------------|--|--|
| Diese Funktion dient zur Meldung einer größeren Anzahl von Datensätze per Date<br>eingelesen und an die Datenbank übertragen. Die Daten sind nur ordnungsgemäß<br>Hinweise auf der <u>Hilfeseite</u> . <b>Ein Senden per Mail ist nicht möglich</b> ! |                                                                                                    |  |  |
| Abgangs <u>betrieb</u> :                                                                                                    |                                                                                                    |  |  |
| Zugangs <u>betrieb</u> :                                                                                                    |                                                                                                    |  |  |
| Datum :                                                                                                    |                                                                                                    |  |  |
| Ohrmarken-Datei :                                                                                                    | Durchsuchen Keine Datei ausgewählt.                                                                                                    |  |  |
| oder Ohrmarken :                                                                                                    | i.                                                                                                    |  |  |
| Sendeoption :                                                                                                    | <ul> <li>Nachfragen ablehnen, Meldung nicht abspeichern</li> <li>Nachfragen bestätigen, Meldung trotzdem speichern</li> </ul>                               |  |  |
| Anzeige -<br>umfang :                                                                                                    | <ul> <li>○ Nur Nachfragen und Fehler anzeigen</li> <li>○ auch alle Hinweise anzeigen</li> <li>● selbst Erfolgsmeldungen f ür jeden Satz anzeigen</li> </ul> |  |  |
| Ausgabe der<br>Fehler/Hinweise :                                                                                                    | <ul> <li>Ausgabe im HTML hier auf der Seite</li> <li>Ausgabe als CSV-Datei Download</li> <li>Ausgabe als PDF-Datei, optimal zum Drucken</li> </ul>          |  |  |
| CSV-Dateiformat :                                                                                                    | Excel optimiert ~                                                                                                    |  |  |
| Wie gehts weiter:<br>Bitte wählen Sie die Datei mit den zu übertragenden Meldungen aus und drücken o                                                                                                    |                                                                                                    |  |  |
| Einfügen ?                                                                                                    | Ändern ? Stornieren ? Confirm/Check ?                                                                                                    |  |  |

Sollten nur einzelne Tiere umgemeldet werden, die sich in einer <u>Datei</u> befinden, kann unter dem Punkt "Ohrmarken-Datei" eine Liste/Datei auf Ihrem PC ausgewählt werden. Alternativ kann unter "oder Ohrmarken" z.B. eine ganze Spalte aus einer vorher erstellten oder anderweitig vorhandenen Liste kopiert und dort eingefügt werden. Mittels "einfügen" wird die Ummeldung abgeschlossen. Die Ummeldung war erfolgreich, wenn in blauer Schrift "Hinweise" (keine Fehler! Diese wären rot) angezeigt werden.